**Digalox<sup>®</sup> DPM72 XBEE interface** 

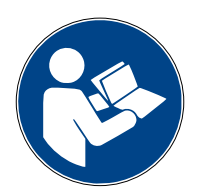

#### Instruction manual (Rev-2022-08)

#### **1. Description**

The Digalox<sup>®</sup> DPM72 devices with XBEE interface can communicate with other DPM72 devices via XBEE radio technology (2.4 GHz mesh network). In this way, measured values from remote devices can be integrated into a display as remote values. Using the radio interface the devices can also be configured individually. The mesh network offers a robust connection that ensures continued operation even if a single radio node fails. Each additional node acts as a router, increasing the range of the network.

#### 2. Specification

- 2.4 GHz (IEEE 802.15.4) mesh network
- Radio module: XB3-24Z8UM-J (Digi XBee 3 Zigbee 3.0, 2.4GHz, Micro, U.FL Ant, MMT)
- Antenna connector: SMA
- Range between two radio nodes: up to 60 m indoors, up to 1200 m outdoors with a clear line of sight

## 3. Connections

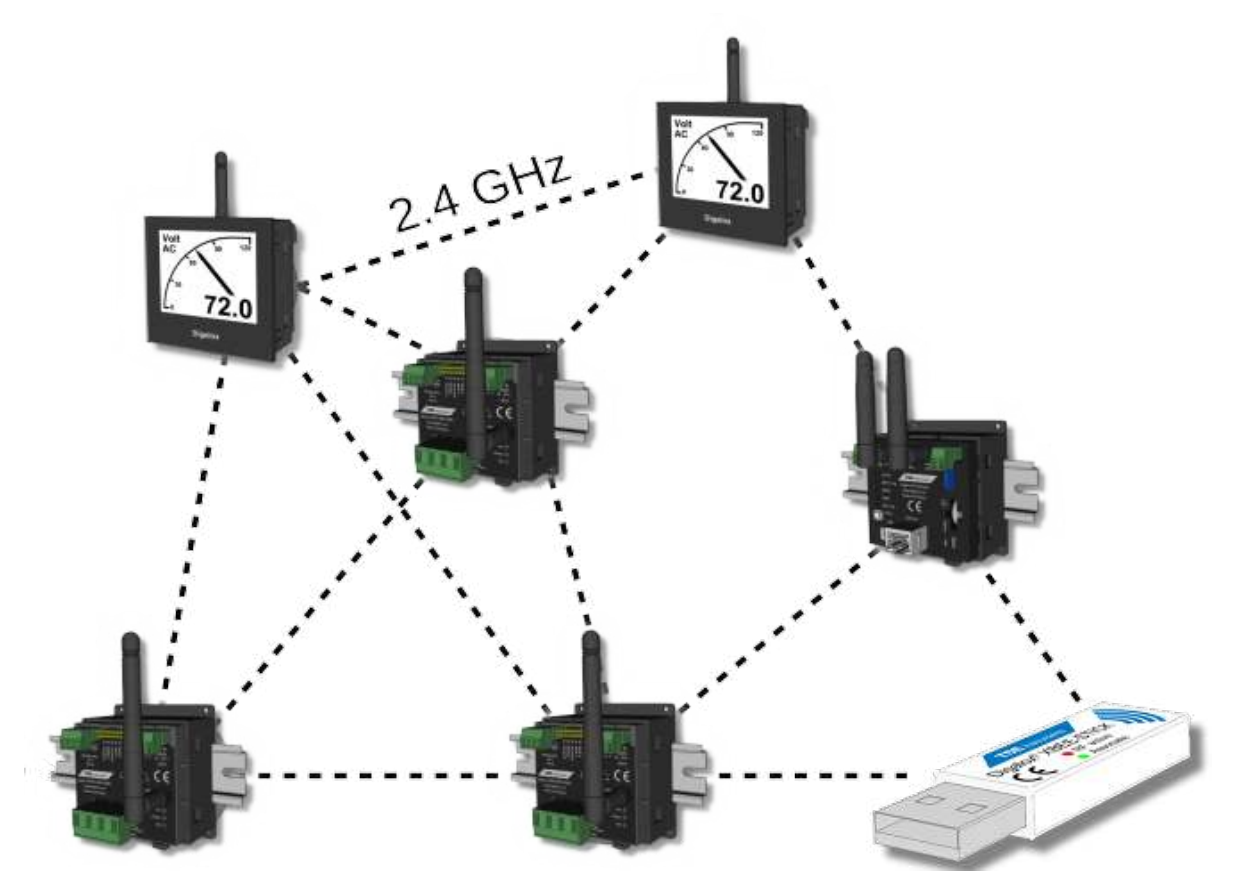

## 4. Configuration

To configure a device, plug the XBEE stick into the computer. The driver of the stick is installed automatically if the computer is connected to the Internet.

If the XBEE connection settings of the device should be reset, short-circuit connector J8 and open it again. This switches the device to configuration mode. The display (if present) shows "XBEE: Config", the measurement function is deactivated.

The device can be configured using the "Digalox<sup>®</sup> Manager" software. In particular, the XBEE connection settings "Network ID" and "Link key" should be changed on the General tab so that they differ from the default settings. Afterwards, the measuring function is active. "Network ID" and "Link key" must be the same for all devices of a network.

The XBEE role "Coordinator" must be assigned to one device. The coordinator starts and manages the network. There can only be one coordinator and it must be active at all times. The other devices should receive the XBEE role "Router". They can connect to a started network and integrate other devices.

Using the XBEE remote values tab, 4 remote values can be read from other devices. In order to display these remote values, they must be selected as value types of display values on the display values tab.

For devices with a display, all values that are to be transmitted must also be visible on the display. Devices without a display provide the first four display values. By setting jumpers J4-J6, other display values are provided accordingly.

| Address       | Data type | Description                         |  |
|---------------|-----------|-------------------------------------|--|
| 0x0000        | int8      | Chosen display value index          |  |
| 0x0001        | int8      | (0) DC or (1) AC measurement active |  |
| 0x8000-0x8003 | int64     | Display value 1-4 as int64          |  |
| 0xC000-0xC003 | float32   | Display value 1-4 as float32        |  |

## 5. Source value addresses

### 6. Status LEDs

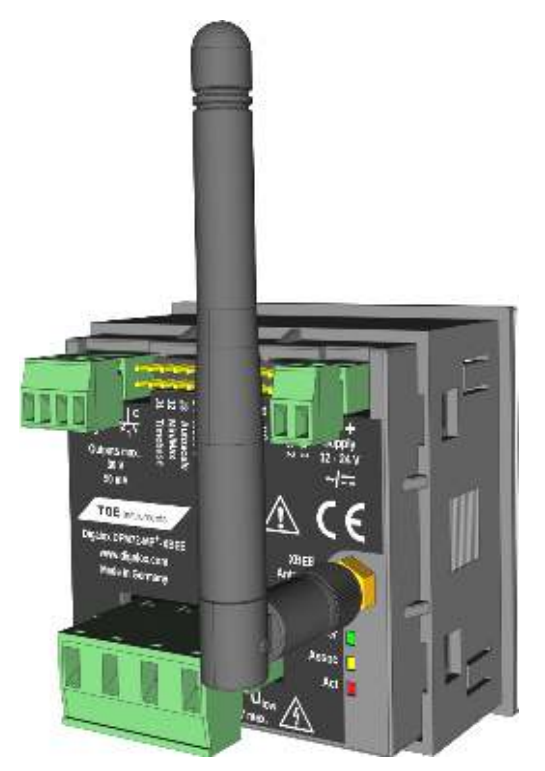

There are three LEDs on the back of the device that indicate the device status.

| Description            | Status               |  |
|------------------------|----------------------|--|
| Power (green) shines   | Device on            |  |
| Assoc (orange) shines  | Device not connected |  |
| Assoc (orange) flashes | Device connected     |  |
| Act (rot) shines       | Device sends data    |  |

# 7. Communication status display

The state of the communication is shown on the display.

| Display | Description               | Status                                                                      |
|---------|---------------------------|-----------------------------------------------------------------------------|
|         | Symbol flashes            | Network is being configured                                                 |
| ထူးသ    | Symbol shines             | Network connected                                                           |
| У.      | Crossed out symbol shines | Network disconnected                                                        |
| С       | C (Coordinator) shines    | XBEE Role: Coordinator                                                      |
| R       | R (Router) shines         | XBEE Role: Router                                                           |
| -)M     | M (Master) flashes        | Device communicates in master mode,<br>requesting values from others        |
| -`S     | S (Slave) flashes         | Device communicates in slave mode,<br>others request values from the device |

# 8. Messages on the display

| Display                                               | Meaning                                                                                                    | Solution                                                                                        |
|-------------------------------------------------------|----------------------------------------------------------------------------------------------------|-------------------------------------------------------------------------------------------------|
| XB timeout Sx                                         | Slavex does not respond                                                                                                    | Check slave configuration                                                                       |
| XB tx err Sx                                          | Data transfer problem when sending to slavex                                                                                                    | Check configuration                                                                             |
| XB tx err <ref><br/><status></status></ref>           | Data transfer problem<br>reference <ref>:<br/>255 = None<br/>254 = Telemetry<br/>253 = Command<br/>252 = Slave transfer<br/>status <status>:<br/>0x00 = Success<br/>0x01 = No ACK received<br/>0x22 = Not connected to network<br/>0x35 = Encryption error<br/>0x7A = Invalid host address<br/></status></ref>                                                                                                    | If necessary,<br>read the<br>transmit<br>status<br>number in<br>the XBEE3<br>documen-<br>tation |
| XB response<br><slavecom_stat><br/>Sx</slavecom_stat> | Slavex responds with error message<br><slavecom_stat>:<br/>0 = OK<br/>1 = Uninitialized<br/>2 = Invalid command<br/>3 = Invalid status<br/>4 = Invalid Status<br/>4 = Invalid CRC<br/>5 = Invalid slave<br/>6 = Invalid interface<br/>7 = Communication failed<br/>8 = Buffer overflow<br/>9 = Invalid address<br/>10 = Device failure<br/>11 = Device busy<br/>12 = Gateway path unavailable<br/>13 = Gateway target device failed to respond</slavecom_stat> | Check<br>configuration                                                                          |

# 9. Contact details

TDE Instruments GmbH, Gewerbestraße 8, D-71144 Steinenbronn Phone: +49 7157 20801 E-mail: info@tde-instruments.de Internet: www.tde-instruments.de, www.digalox.com